# Cisco Small Business VoIP 라우터에서 원격 관 리 활성화

# 목차

<u>소개</u> <u>라우터를 원격으로 관리하려면 어떻게 해야 합니까?</u> <u>관련 정보</u>

# <u>소개</u>

이 문서는 Cisco Small Business 제품의 설정, 문제 해결 및 유지 관리를 지원하는 시리즈 중 하나입니다.

# Q. 라우터를 원격으로 관리하려면 어떻게 해야 합니까?A.

원격 관리를 사용하면 인터넷을 통해 원격 위치에서 라우터를 관리할 수 있습니다.원격 위치에서 Cisco Small Business 라우터를 관리하는 것은 로컬에서 액세스하는 것과 유사합니다.주요 차이점 은 웹 브라우저의 **주소** 표시줄에 라우터의 LAN IP 주소를 입력하는 대신 라우터의 인터넷 IP 주소 를 입력해야 한다는 것입니다.

Cisco Small Business 라우터에서 원격 관리를 활성화하려면 다음 단계를 완료하십시오.

Cisco Small Business 라우터에서 원격 관리 활성화 Cisco Small Business Router의 인터넷 IP 주소 확인 원격 위치에서 Cisco Small Business 라우터 관리

**참고:**계속하기 전에 라우터가 구성되어 있고 컴퓨터가 연결되어 있을 때 온라인 상태가 될 수 있는 지 확인하십시오.원격 관리를 사용하려면 이 문서에 설명된 단계를 완료하십시오.

## Cisco Small Business 라우터에서 원격 관리 활성화

**참고:**원격 관리 기능이 활성화되면 라우터의 인터넷 IP 주소와 비밀번호를 알고 있는 모든 사용자가 라우터의 설정을 변경할 수 있습니다.

#### 1단계:

라우터의 웹 기반 설정 페이지에 액세스합니다.자세한 내용을 보려면 <u>여기</u>를 클릭하십시오.

#### 2단계:

라우터의 웹 기반 설정 페이지가 열리면 Administration(관리)을 클릭합니다.

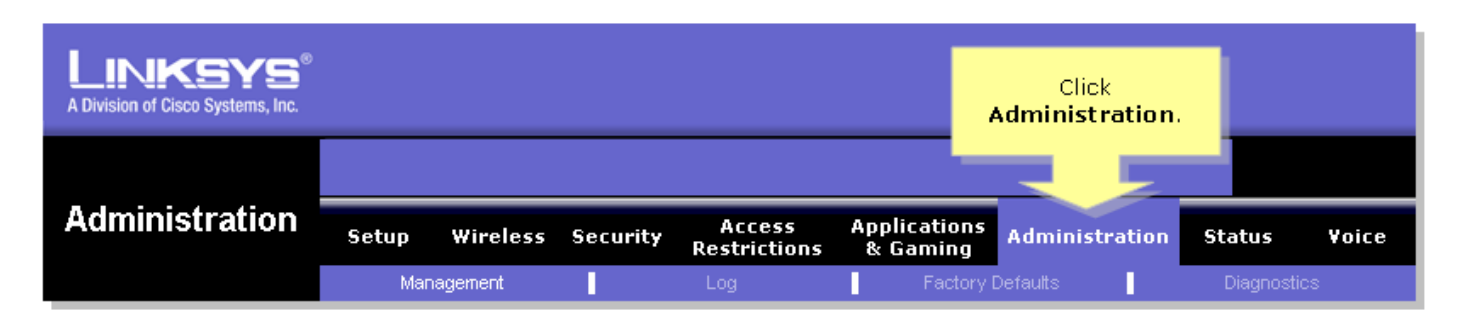

3단계:

보안을 추가하려면 **라우터 비밀번호**를 변경합니다.자세한 내용을 보려면 <u>여기</u>를 클릭하십시오.

| LINKSYS <sup>®</sup><br>A Division of Cisco Systems, Inc. |                                                                         |                                                  |                                                      |                                                                                                    |  |  |
|-----------------------------------------------------------|-------------------------------------------------------------------------|--------------------------------------------------|------------------------------------------------------|----------------------------------------------------------------------------------------------------|--|--|
|                                                           |                                                                         |                                                  |                                                      |                                                                                                    |  |  |
| Administration                                            | Setup Wireless S                                                        | Security Access<br>Restrictions                  | Applications<br>& Gaming Administra                  | tion Status Voice                                                                                                    |  |  |
|                                                           | Management                                                              | Log                                              | Factory Defaults                                     | Diagnostics                                                                                                    |  |  |
| Router Password                                           |                                                                         |                                                  |                                                      | Management                                                                                                    |  |  |
| Local Router Access                                       | User Name:<br>Router Password:<br>Re-enter to confirm:<br>Idle Timeout: | admin<br>                                        | Enter your<br>desired<br>password on<br>both fields. | ocal Router Access<br>Router Password<br>Inter the password you<br>choose for this Router.<br>This is needed to gain<br>access to the Web-based |  |  |
| Remote Router Access                                      | Web:<br>Administration Port:<br>Secure Shell (SSH):                     | C Enabled ⊙ Disabl<br>8080<br>C Enabled ⊙ Disabl | ed                                                   | Re-enter to confirm<br>Enter the password chosen<br>above to confirm that you<br>properly entered the<br>password.                              |  |  |
| UPnP                                                      | UPnP:                                                                   | ⊖ Enabled ⊙ Disabl                               | ed                                                   |                                                                                                    |  |  |

# 4단계:

Remote Router Access(원격 라우터 액세스)를 찾고 **Web(웹)**을 **Enabled(활성화됨)**로 설정하고 제 공된 필드에서 Administration Port(관리 포트)를 "8080"으로 둡니다.

|                      |                           | Select Enabled.    |                 |                                                                                                    |
|----------------------|---------------------------|--------------------|-----------------|----------------------------------------------------------------------------------------------------|
| Remote Router Access |                           |                    |                 | Utility.<br>Re-enter to confirm                                                                                                    |
|                      | Web:<br>Administration Po | Enabled C          | Disabled        | Enter the password chosen<br>above to confirm that you<br>properly entered the<br>password.                                                                                                    |
|                      | Secure Shell (SS          | SH): () Enabled () | Disabled        | <u>More</u>                                                                                                    |
| UPnP                 | UPnP:                     | C Enabled 💿        | Disabled        |                                                                                                    |
|                      |                           |                    |                 |                                                                                                    |
| Backup and Restore   |                           | De alum au d D     | - 4             |                                                                                                    |
|                      |                           | Backup and Re      | estore          |                                                                                                    |
|                      |                           |                    |                 |                                                                                                    |
|                      |                           |                    |                 |                                                                                                    |
|                      |                           | Save Setti         | ings Cancel Cha | Cisco Systems<br>atility atility at the second second s |

5단계:

를 Save Settings 클릭합니다.

라우터에서 Remote Management를 활성화한 후 인터넷 IP 주소를 확인합니다.자세한 내용은 다음 섹션의 단계를 완료합니다.

## Cisco Small Business Router의 인터넷 IP 주소 확인

1단계:

라우터의 웹 기반 설정 페이지에 액세스합니다.자세한 내용을 보려면 <u>여기</u>를 클릭하십시오.

2단계:

Status(**상태**)를 클릭하고 라우터의 **인터넷 IP 주소를** 확인합니다.

| A Division of Cisco Systems, Inc. |                                                                                                    | Click <b>Status</b> .                                                                                                    |
|-----------------------------------|----------------------------------------------------------------------------------------------------|----------------------------------------------------------------------------------------------------|
| Status                            |                                                                                                    |                                                                                                    |
| Glatus                            | Setup Wireless Security Access Applications Adminis<br>Restrictions & Gaming                                                                                                    | tration Status Voice                                                                                                    |
| Information                       |                                                                                                    | Router Status                                                                                                    |
| Status                            | Firmware Version: Not Available   Current Time: Not Available   MAC Address: 00:00:00:00:00:00   Login Type: DHCP   Internet IP Address: 0.0.0   Subnet Mask: 0.0.0   Default Gateway: 0.0.0   DNS 1: 0.0.0   DNS 2: 0.0.0   DNS 3: 0.0.0.0   MTU: 1500 | This screen provides the<br>Router's current status<br>information in a read-only<br>format.<br><b>Login Type</b><br>This field shows the<br>Internet login status. When<br>you choose PPPoE as the<br>login method, you can click<br>the <b>Connect</b> button to log<br>in. If you click the<br><b>Disconnect</b> button, the<br>Router will not dial up<br>again until you click the<br><b>Connect</b> button.<br>If your connection is DHCP<br>or Static IP, the Status<br>screen will show you the<br>Internet IP Address,<br>Subnet mask, |
|                                   | DHCP Release DHCP Renew                                                                                                    | <u>More</u>                                                                                                    |

라우터의 인터넷 IP 주소가 있는 경우 라우터에 원격으로 액세스하려면 다음 섹션의 단계를 완료하 십시오.

# 원격 위치에서 Cisco Small Business 라우터 관리

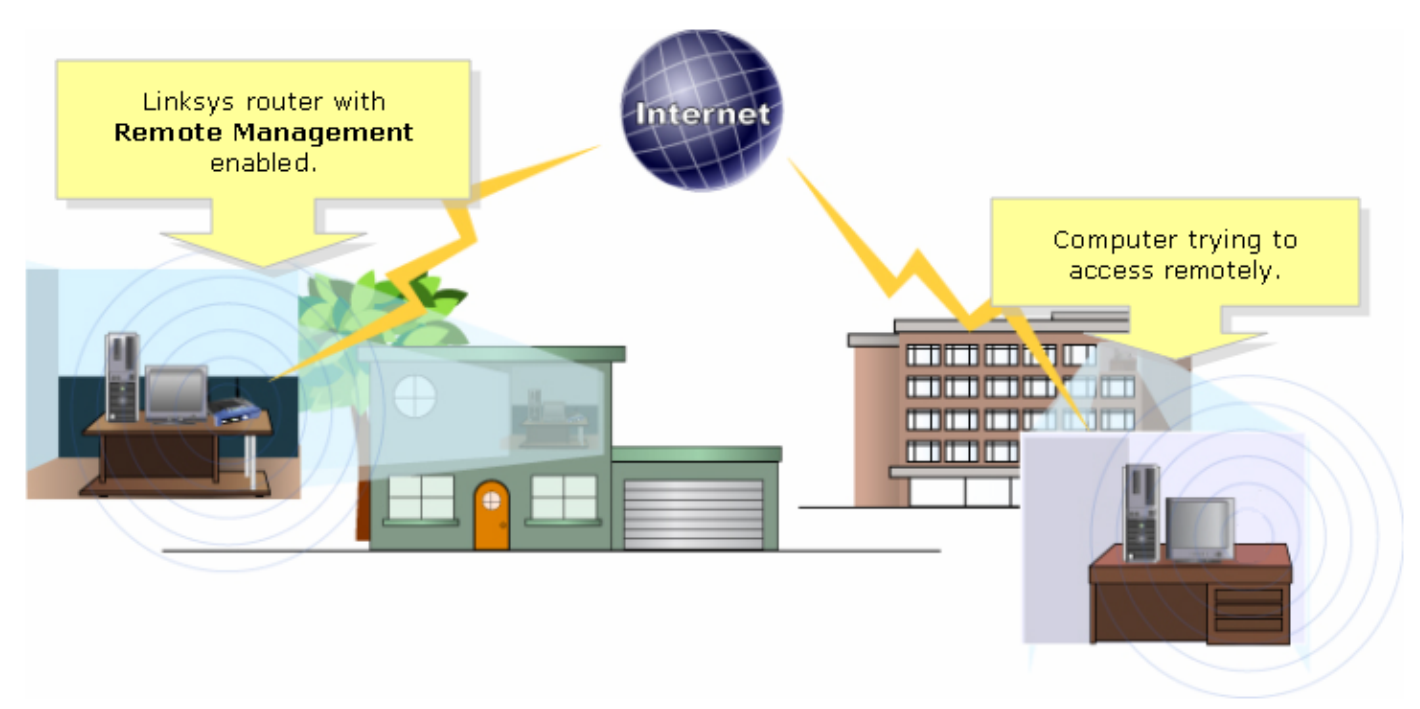

참고:라우터의 이미지는 모델 및 버전 번호에 따라 달라질 수 있습니다.

### 1단계:

원격 위치에서 인터넷에 연결된 컴퓨터를 사용하여 Internet Explorer를 시작하고 "http://0.0.0.0:8080"을 입력합니다. 0은 라우터의 인터넷 IP 주소를 나타내고 8080은 지정된 포트를 나타냅니다.

| <b>@</b>       |              |          |                    |               |      |   |   |   |   |    |  |
|----------------|--------------|----------|--------------------|---------------|------|---|---|---|---|----|--|
| Eile           | <u>E</u> dit | ⊻iew     | F <u>a</u> vorites | <u>T</u> ools | Help |   |   |   |   |    |  |
| G              | Back         | - 🕑      | ) - 🔀              | 2 (           |      | W | • | _ | Ű | 28 |  |
| A <u>d</u> dre | ess          | http://0 | .0.0.0:8080        |               |      |   |   |   |   |    |  |
|                |              | -        |                    |               |      |   |   |   |   |    |  |
|                |              | "http    | Type<br>://0.0.0.  | 0: 808(       | ייכ  |   |   |   |   |    |  |

**참고:**0은 앞서 언급한 라우터의 인터넷 IP 주소를 나타냅니다.

### 2단계:

새 창이 나타나고 **사용자 이름**과 **비밀번호**를 요청합니다.라우터의 사용자 이름 및 비밀번호(원격 관리를 활성화하기 전에 변경한 새 비밀번호)를 입력하고 **OK**(확인)를 클릭합니다.

| Connect to 0.0.0                        | 0.0                  |                                                                                                    |
|-----------------------------------------|----------------------|----------------------------------------------------------------------------------------------------|
|                                         | G                    |                                                                                                    |
| <u>U</u> ser name:<br><u>P</u> assword: | Remember my password | Enter the router's<br><b>Username</b> and <b>Password</b><br>(the new password you've<br>changed before enabling<br>remote management), then<br>click <b>OK</b> . |
|                                         | OK Cancel            |                                                                                                    |

## 3단계:

이제 라우터의 웹 기반 설정 페이지에 액세스할 수 있습니다.

# <u>관련 정보</u>

• <u>기술 지원 및 문서 - Cisco Systems</u>